A PDF of this newsletter and previous ones can be found by logging in to ServiceNet and clicking on the <u>Elsa Newsletter</u> section in the Technician References menu.

## VW Elsa Newsletter

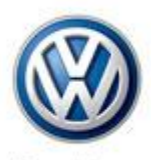

Das Auto.

Edition 74: February 24, 2014

### Content

- <u>i-Wire: New Wiring Diagram</u>
   <u>Application is Here!</u>
- Offboard Diagnostic Information
   System Service (ODIS Service) is
   Now Integrated with ElsaPro
- <u>Technical Bulletins</u>
- Pending Service Solutions
- <u>Tech Tips</u>
- <u>Campaigns</u>
- <u>Updates</u>
- <u>Suggestions</u>

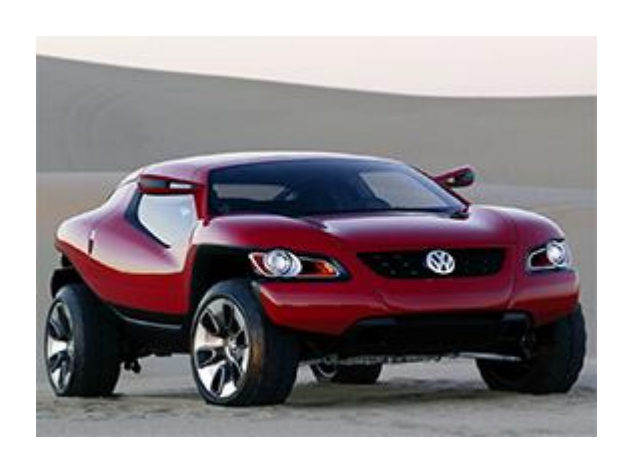

## i-Wire: New Wiring Diagram Application is Here!

i-Wire is the next generation of wiring diagrams. With i-Wire, the content, layout, and interactive functions of wiring diagrams are dramatically improved.

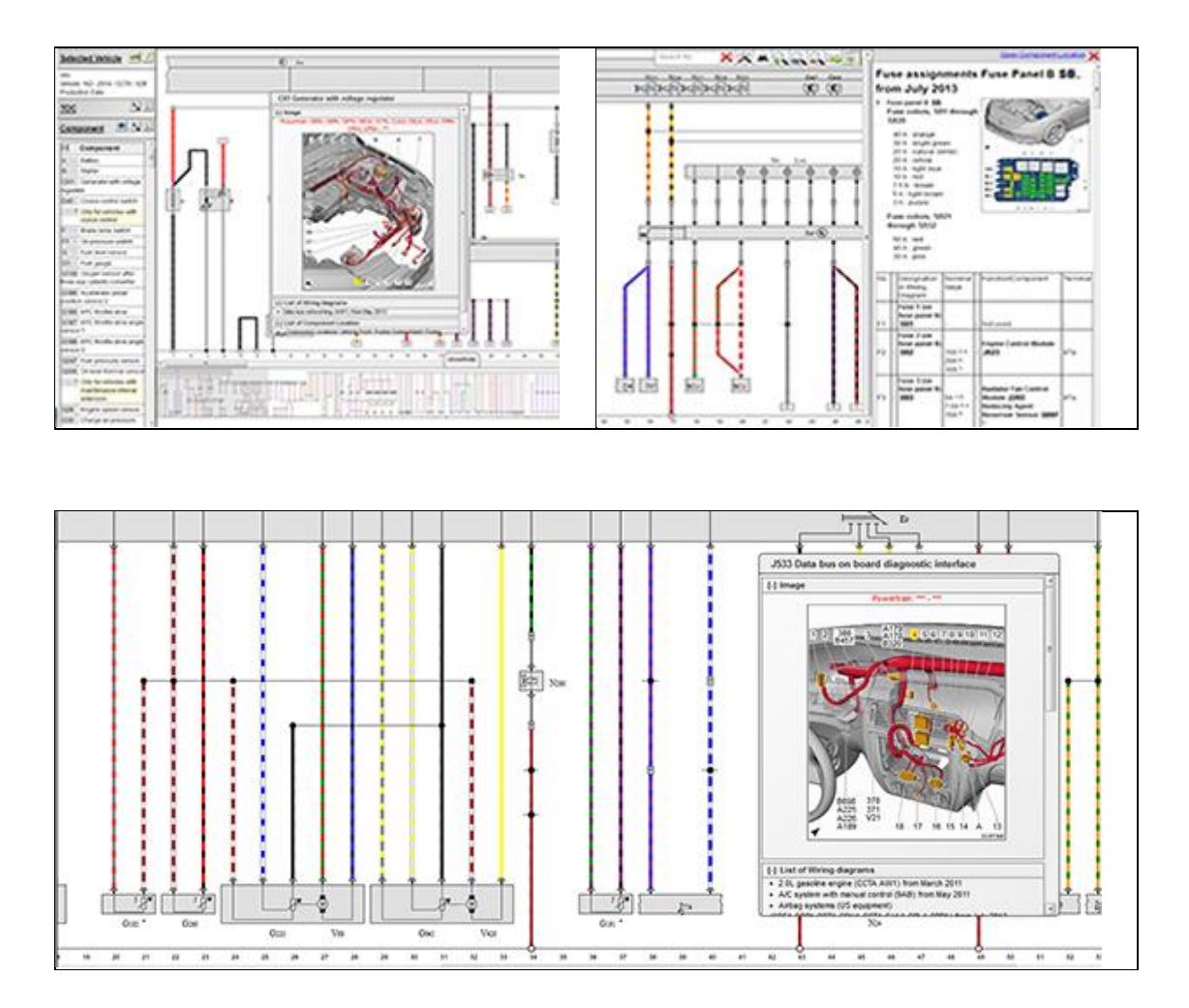

## Check out the NEW i-Wire application on ServiceNet!

Back to top

# Offboard Diagnostic Information System Service (ODIS Service) is Now Integrated with ElsaPro

Offboard Diagnostic Information System Service (ODIS Service) is now connected to ElsaPro Service Information!

Access Repair Manuals, Wiring Diagrams, Vehicle Service History, and Open Campaigns directly through ODIS.

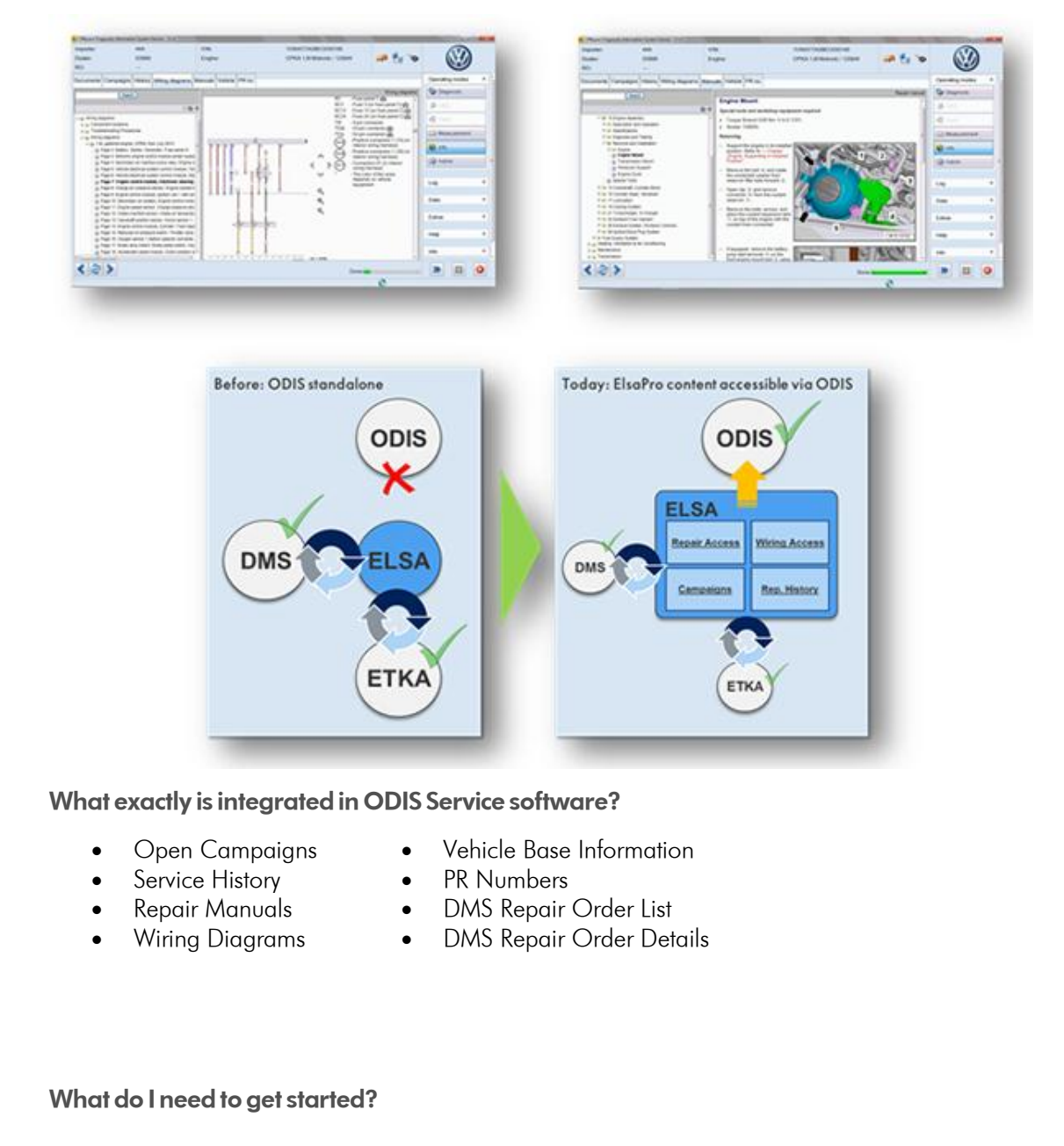

Download and install ODIS Software Version 2.1.0 with Windows 7 and Internet Explorer 9 via the new ODIS Win 7 Recovery DVD. Details can be found on ServiceNet.

→Setup: ServiceNet> Workshop Equipment > ODIS Service> Service Information> 2014 > ODIS Service Infomedia **Setup Instructions** 

→User Guide:> Technician References > ElsaPro Job Aids> ODIS Service Infomedia <u>User</u>

#### **Instructions**

For any questions or concerns, please send an email to <u>vwoa.workshopinformation@vw.com</u>.

#### Back to top

## **Technical Bulletins**

#### 01 14 03 · 2026529 Supersedes Technical Bulletin V011328 dated August 13, 2013 to update part number, software version and SVM code. Update Programming to Eliminate DTC P050A Stored in ECM Fault Memory

| Model(s)   | Year | Eng. Code   | Trans. Code | VIN Range<br>From | VIN Range To |
|------------|------|-------------|-------------|-------------------|--------------|
| Jetta (A6) | 2011 | 2.0L (CBPA) | Manual      | All               | All          |

Customers may complain of a MIL ON condition, which is caused by DTC P05 0A. <u>**DONOT**</u> replace any parts for this condition. The condition as described <u>**does not**</u> affect vehicle performance or operation.

Production Solution: Improved software was introduced in production.

#### 01 14 04 · 2028625 Supersedes Technical Bulletin V011327 dated August 13, 2013 to include additional model year and update the software levels, SVM code and part number.

#### Update Programming ECM to Eliminate DTC 03366 Stored in Brake Electronics Fault Memory

| Model(s)   | Year      | Eng. Code          | Trans.<br>Code | VIN Range<br>From | VIN Range<br>To |
|------------|-----------|--------------------|----------------|-------------------|-----------------|
| Jetta (A6) | 2011–2014 | 2.0L MPI<br>(CBPA) | All            | All               | All             |

Customers may complain of a **Brake Warning Light ON** in the instrument cluster. **Production Solution:** Improved ECM software was introduced in production.

#### 48 14 02 · 2027277 Supersedes T. B. V481401 dated January 15, 2014 to update VIN range. Insufficient Steering Assistance · Warning Light ON

| Model(s) | Year          | Eng.<br>Code | Trans.<br>Code | VIN Range From | VIN Range To |
|----------|---------------|--------------|----------------|----------------|--------------|
| Passat   | 2010          | All          | All            | All            | All          |
| СС       | 2010–<br>2013 | All          | All            | All            | All          |
| CC       | 2014          | All          | All            | AN_EE500001    | AN_EE514364  |
| Tiguan   | 2010–<br>2013 | All          | All            | All            | All          |
| Tiguan   | 2014          | All          | All            | AX_EW000001    | AX_EW032213  |
| Tiguan   | 2014          | All          | All            | AX_EW500001    | AX_EW535026  |

Customer may comment about the following concern:

- Steering is stiff.
- Yellow and red power steering warning lights on

#### Production Solution: Improved software.

69 14 01 · 2032959 Supersedes V691302 dated March 15, 2013 to update warranty table damage code and add additional model year applicability. Note: The condition as described does not affect airbag operation.

| Model(s)                               | Year                                                                                                    | Eng. Code | Trans. Code | VIN Range<br>From | VIN Range To |
|----------------------------------------|----------------------------------------------------------------------------------------------------|-----------|-------------|-------------------|--------------|
| Passat                                 | 2012–2014 All All                                                                                                    |           | All         | All               |              |
| Airbag V                               | Varning Lamp Illuminated in Instrument Cluster and one or more of the following DTCs are stored in the airbag control module: |           |             |                   |              |
| DTC                                    | Description                                                                                                    |           |             |                   |              |
| B101715                                | Driver's side airbag pressure sensor Interruption/short - circuit to B+                                                       |           |             |                   |              |
| B103615                                | 103615 Passenger's side airbag pressure sensor Interruption/short - circuit to B+                                             |           |             |                   |              |
| Production Solution: Information only. |                                                                                                    |           |             |                   |              |

#### 94 14 01 · 2011521 Supersedes T. B. V941104 dated November 14, 2011 due to additional models and model year applicability. Exterior Lights, Moisture Accumulation

| Model(s)               | Year          | Eng.<br>Code | Trans.<br>Code | VIN Range<br>From | VIN Range<br>To |
|------------------------|---------------|--------------|----------------|-------------------|-----------------|
| All (except<br>Routan) | 1996–<br>2014 | All          | All            | All               | All             |

Exterior light assemblies (headlights, taillights, fog lights, turn signals) are vented and may collect moisture on their inner surfaces, depending on humidity and other climatic changes.

Production Solution: No Production Change required.

#### 91 14 02 · 2034309 Supersedes V911316 dated August 22, 2013 to include an additional fault code.

## Car-Net<sup>™</sup> Operating Control Unit (OCU/J949) Service Guidelines & General Information

| Model(s)                                            | Year | Eng.<br>Code | Trans.<br>Code | VIN Range<br>From | VIN Range<br>To |
|-----------------------------------------------------|------|--------------|----------------|-------------------|-----------------|
| All Minus "S" trim Passat,<br>Jetta, Beetle, Tiguan | 2014 | All          | All            | All               | All             |
| CC, EOS, Beetle Convertible                         | 2014 | All          | All            | All               | All             |

• OCU / Car-Net modules with software 078 or 086 SHOULD NOT be replaced for the following fault codes:

• B201700: Control module locked

B105213: Control unit for cell phone preparation open circuit
 U112300: Databus error value received

• B1788F0: Control Module Immobilizer deactivated

• SW 078 equipped cars will have a brief "Chirp" or "In-Band modem noise" when making a connection. This is a characteristic operation and no repairs should be performed.

- Swapping of OCU modules from car-to-car for diagnosis or repair is discouraged as corruption of stored vehicle data and subscription information within OCU is possible.
- Current Service Parts should have software level of 078 or 086 (Higher levels pending). Do not install lower software level into vehicle than was removed, i.e. DO NOT replace a SW086 with a SW078.

 VAS PC does not support 2014 NMS Passat. ODIS (at latest software level) MUST be used to communicate and diagnose these vehicles. See ServiceNet

 "Workshop Equipment" for latest updates.

**Tip:** Car-Net equipped vehicles have PR code "EL2" and address word "75" along with 3-button assembly in overhead console. **Production Solution:** Information only.

## **Pending Service Solutions**

No new pending service solutions this week.

Back to top

## **Tech Tips**

| 26-12-02 AdBlue Level Reset Procedure                                                                                                    |                                                                                                    |                                                                                                    |                                                                                                    |  |  |  |
|----------------------------------------------------------------------------------------------------|----------------------------------------------------------------------------------------------------|----------------------------------------------------------------------------------------------------|----------------------------------------------------------------------------------------------------|--|--|--|
| Model(s)                                                                                                    | Year                                                                                                    | Eng.Code                                                                                                    | Trans. Code                                                                                                    |  |  |  |
| Passat TDI                                                                                                    | 2012–2013                                                                                                    | All                                                                                                    | All                                                                                                    |  |  |  |
| 2.<br>3. Go to Con<br>4. In the next<br>box on the<br>5. Now double<br>will move<br>6. Verify engin<br>7. Press sto<br>8. So<br>9. Select start<br>10.Once te | <ol> <li>Erase</li> <li>Warm engine to full</li> <li>trol Module OBD,Ba</li> <li>press blue forward</li> <li>screen on the left with right will show (VO)</li> <li>on the ket of the selection box</li> <li>to the selection box</li> <li>to the selection box</li> </ol> | all OBD DTC's.<br>operating temp insid<br>sic Settings select Ch<br>d arrow on the botto<br>Il show Check of SC<br>not available. Press<br>bottom right again.<br>asic settings and Ope<br>on the right. Press th<br>again.<br>als are pressed, vehi<br>oors and hood must<br>e measure values box<br>fficiency in the basic<br>ctions will show hold<br>take 30 minutes or<br>n ok will show and th<br>s to no start will be r | le the shop.<br>heck of SCR efficiency,<br>m right.<br>R efficiency and in the<br>the blue forward arrow<br>erating instructions both<br>e blue forward arrow<br>cle in park, emergency<br>be closed.<br>to see instructions.<br>settings box.<br>brake and accelerator<br>more.<br>he AdBlue light and<br>eset. |  |  |  |

| 80-13-01 Blower Motor - Fault Diagnosis<br>February 14, 2014: Update to information.                                                                            |  |  |  |  |  |
|----------------------------------------------------------------------------------------------------|--|--|--|--|--|
| Model(s) Year Eng.Code Trans. Code                                                                                                    |  |  |  |  |  |
| Passat 2012–2014 All All                                                                                                    |  |  |  |  |  |
| If the vehicle comes in with a blower concern, check for DTCs. If DTCs are found,<br>use the table below to diagnose the concern. Use figures 1 and 2 below for |  |  |  |  |  |

component reference. (Refer to Tech Tip document)

#### 92-12-01 Rain Sensing Windshield Wipers February 14, 2014: Update to information.

| Model(s) | Year      | Eng.Code | Trans. Code |
|----------|-----------|----------|-------------|
| Passat   | 2012–2014 | All      | All         |

Be aware that 2012–2014 Passat vehicles are not equipped with the rain sensing windshield wiper function. — G397 Rain/light recognition sensor is present on all 2012–2014 Passat vehicles, but this sensor is used only for auto headlamp function

| 96-14-02 Adapting Keys after Vehicle Lock Set Replacement |           |          |             |
|-----------------------------------------------------------|-----------|----------|-------------|
| Model(s)                                                  | Year      | Eng.Code | Trans. Code |
| Vehicles equipped with Immobilizer 4<br>(Download)        | 2008–2014 | All      | All         |

When replacing the complete vehicle lock set (all vehicle keys and lock cylinders) for any reason, be aware that the "Adapt keys" test plan will not allow the new keys to adapt to the vehicle. Instead, perform the test plan for "New identity". During this test plan, make the appropriate selection to indicate only the lock set has been replaced, as shown below in figures 1 and 2. (Refer to Tech Tip document)

Back to top

## Campaigns

No new campaigns this week.

### **Updates**

#### <u>REVISION</u>: 55H9 Fuel Door (NVLW) NOTE:

- Perform this UPDATE on all applicable vehicles within NEW VEHICLE LIMITED WARRANTY.
- It is MANDATORY to perform UPDATES on all applicable vehicles in dealer inventory PRIOR TO RETAIL SALE.
- Inform customers that this UPDATE will be available free of charge as long as their vehicle is within the Warranty parameters outlined in this UPDATE.

#### NOTE:

## Required DMS Wording//Text: (line item, customer concern description on repair order): UPDATE 55H9 - Fuel Door (NVLW)

| Model(s)                  | Year | Eng.<br>Code | Trans.<br>Code | VIN Range From                                                                                                    | VIN Range To                                                                                                    |
|---------------------------|------|--------------|----------------|----------------------------------------------------------------------------------------------------|----------------------------------------------------------------------------------------------------|
| Jetta,<br>Jetta<br>Hybrid | 2014 | All          | All            | Check Elsa on the day<br>this vehicle UPDATE will<br>be performed to verify<br>vehicle eligibility for the<br>UPDATE | Check Elsa on the day<br>this vehicle UPDATE will<br>be performed to verify<br>vehicle eligibility for the<br>UPDATE |

This update has been proactively released to prevent the fuel door from sticking or difficult to open. This UPDATE is in effect until removed. Vehicle must meet all of the following criteria:

- Procedure is valid only for vehicles that show the 55H9 code in Elsa, Campaign/Action Information screen on the day of repair.
  - If the vehicle is sold it must be within the NEW VEHICLE LIMITED WARRANTY.
- Procedure must be performed within the allotted time frame stated in this UPDATE.
- Procedure must be performed on applicable vehicles in dealer inventory prior to sale.

## Suggestions

Please send comments or suggestions to: <u>vwoa.workshopinformation@vw.com</u>

#### Back to top

© 2014 Volkswagen of America, Inc. All rights reserved. Information contained in this document is based on the latest information available at the time of printing and is subject to the copyright and other intellectual property rights of Volkswagen of America, Inc., its affiliated companies and its licensors. All rights are reserved to make changes at any time without notice. No part of this document may be reproduced, stored in a retrieval system, or transmitted in any form or by any means, electronic, mechanical, photocopying, recording, or otherwise, nor may these materials be modified or reposted to other sites, without the prior expressed written permission of the publisher.